# Importer une liste de contacts

Le menu Import vous permet d'importer vos listes de contacts privés. Voyons ensemble comment procéder.

Note : L'import de contacts est disponible sur la base Presse France et Internationale.

## Sommaire

| Ι.   | Importer des listes de contacts                 | . 1 |
|------|-------------------------------------------------|-----|
| н.   | Gérez vos listes importées                      | . 5 |
| III. | Ajouter des informations sur une fiche importée | . 6 |
| IV.  | Utiliser vos listes importées en diffusion      | . 7 |

#### I. Importer des listes de contacts

Pour importer une liste de contacts, cliquez sur l'onglet **Gérez mes contacts/médias** puis sur **Importer**. Cliquez ensuite sur le bouton **+ Importer les contacts.** 

|                  | Rechercher                | r dans LuQi | 0      |           | 0                           |
|------------------|---------------------------|-------------|--------|-----------|-----------------------------|
| Accueil          | NOUVEAU<br>VIE DES MÉDIAS | RECHERCHE   | LISTES | CAMPAGNES | GÉRER MES CONTACTS / MÉDIAS |
| Social Listening | Ajouter un conta          | ct Import   | er     |           |                             |
| Instit' Connect  | + Importer les co         | ontacts     |        |           |                             |

Pour importer votre liste de contacts, vous devrez suivre les 3 étapes indiquées dans la pop up.

#### Etape 1 : Téléchargez notre modèle d'import.

Afin de garantir un import correct de vos données, vous devez obligatoirement **télécharger notre modèle d'import** et le compléter avec vos données.

|                                  | Importer un fichier                                                                                                    |  |
|----------------------------------|----------------------------------------------------------------------------------------------------|--|
|                                  | ÉTAPE 1 ÉTAPE 2 ÉTAPE 3                                                                                                    |  |
| Pour garar                       | ntir un Import correct de vos données, veuillez :                                                                                              |  |
| Téléc port                       | chargez le modèle. Dans le fichier modèle, les colonnes<br>tant <b>une astérisque (*) sont obligatoires.</b>                                   |  |
|                                  | L. Télécharger le modèle d'import                                                                                                    |  |
| • Remp                           | plissez-le avec vos données (maximum 3000 lignes)                                                                                              |  |
| • Impo                           | ortez ensuite le fichier complété :                                                                                                    |  |
|                                  | L Télécharger le fichier                                                                                                    |  |
|                                  |                                                                                                    |  |
| Merci de<br>lignes n<br>veuillez | e noter que chaque fichier d'import est limite à 3000<br>maximum. Si vos données dépassent cette limite,<br>les diviser en plusieurs fichiers. |  |

Choisissez le format souhaité : CSV ou Excel.

| Importer un fichier                                                                         | × |
|---------------------------------------------------------------------------------------------|---|
| ÉTAPE 1 ÉTAPE 2 ÉTAPE 3                                                                     |   |
| Télécharger le modèle d'import                                                              | × |
| • au format CSV 🔹 au format Excel                                                           |   |
| Annuler Télécharger                                                                         |   |
| doivent correspondre aux libellés de l'onglet <b>Référentiel</b><br>pays du fichier modèle. |   |
| Importez ensuite le fichier complété :                                                      |   |
| Télécharger le fichier                                                                      |   |

Dans le fichier excel d'import, remplissez bien au minimum les **champs obligatoires** signalés par une étoile, à savoir : le nom du contact, le nom du média et le type de média.

|     | Enregistrem   | ent automatiqu   | ue 💽                        | 8 9 . 6                                   |                | odèle Fichier Im      | port privé LuQi | ۲ (RPC France(3)                   |             |                   |                  |                             |                                |                             |                        |            |        |                          |                                    |                            |                                |
|-----|---------------|------------------|-----------------------------|-------------------------------------------|----------------|-----------------------|-----------------|------------------------------------|-------------|-------------------|------------------|-----------------------------|--------------------------------|-----------------------------|------------------------|------------|--------|--------------------------|------------------------------------|----------------------------|--------------------------------|
| F   | chier Accueil | Insertion        | Mise en p                   | age Formule                               | s Donnée       | s Révision            | Affichage       | Automatiser                        | Aide        |                   |                  |                             |                                |                             |                        |            |        |                          |                                    |                            |                                |
|     | Coller 💰      | Aptos Nar<br>G I | row ~)<br><u>s</u> ~   == ~ | <u>11</u> → A <sup>*</sup> A <sup>*</sup> | = = (<br>≡ = = | <b>= *</b> ~<br>∃ ⊡ Ξ | eb Renvoyer     | à la ligne autom<br>et centrer 🛛 👻 | natiquement | Standard<br>E v % | ~<br>000 000 000 | Mise en for<br>conditionnel | me Mettre sou<br>le ~ de table | s forme Style<br>au ~ cellu | s de Insére<br>les * * | r Supprime | Format | Σ × g<br>∎ × T<br>¢ × fi | A<br>Z<br>Trieret Re<br>Itrer∽ sél | chercher et<br>ectionner * | Niveau de<br>confidentialité ~ |
|     | resse-papiers | 2                | Police                      | r                                         | ā.             |                       | Alignement      |                                    | آیا<br>ا    | Non               | ibre F           | 5                           | Styles                         |                             |                        | Cellules   |        |                          | Édition                            |                            | Confidentialité                |
| 1   | 3 ~           | I × ✓ .          | $f_x \sim$                  |                                           |                |                       |                 |                                    |             |                   |                  |                             |                                |                             |                        |            |        |                          |                                    |                            |                                |
| 1.1 | A             | В                | С                           | D                                         | E              | F                     | G               | Н                                  | 1.1         | J                 | К                | L                           | M                              | N                           | 0                      | Р          | C      | Σ                        | R                                  | S                          | т                              |
| 1   | CIVILITE      | NOM du con       | PRENOM                      | FONCTION                                  | TEL DIRECT O   | CEMAIL DIREC          | ADRESSE CO      | CODE POSTA                         | VILLE CONTA | PAYS CONTA        | NOTES CON        | TNOM DU MEE                 | TYPE MEDIA*                    | TEL MEDIA                   | E-MAIL MED             | I Site Web | ADRES  | SE MELCOE                | DE POSTA                           | VILLE MEDI                 | A PAYS MEDIA                   |
| 2   | Mme           | Corbrion         | Annelise                    | Journaliste                               |                | frtraining@c          | ision.com       |                                    |             |                   |                  | ELLES                       | Presse                         |                             |                        |            |        |                          |                                    |                            |                                |

## Nomenclature type de média :

Pour rappel, les types de média doivent correspondre à ceux renseignés dans notre base.

Voici un <u>mémo</u> à conserver :

| Type<br>souhaité                                                     | Presse<br>écrite | Presse en<br>ligne | TV | Radio | Agences de<br>presse | Newsletter |
|----------------------------------------------------------------------|------------------|--------------------|----|-------|----------------------|------------|
| Type RP<br>Connect à<br>renseigner<br>dans le<br>fichier<br>d'import | Presse           | Web                | TV | Radio | Agences              | Newsletter |

Si le type de média ne correspond pas ou s'il n'est pas renseigné, le média sera catégorisé en « Non renseigné ». Il pourra être modifié ultérieurement lors de la modification de la fiche média.

Pour la base internationale, dans l'onglet 2 du fichier excel vous trouverez un référentiel Pays pour vous aider.

|         | Modèle Fichier Import privé int | Référentiel pays | + |
|---------|---------------------------------|------------------|---|
| Accessi | bilité : vérification terminée  |                  |   |

Une fois ce fichier enregistré, cliquez sur **Télécharger le fichier** puis sur **Aperçu** pour passer à l'étape suivante.

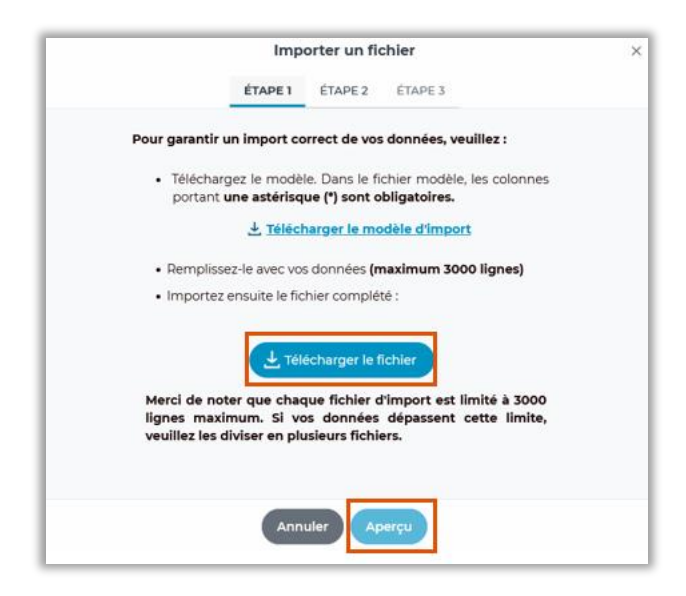

Rappel : l'import de contacts est limité à 3000 contacts par fichier.

#### Etape 2 : Vérification des lignes de votre fichiers

Cette étape vous indique si les lignes de votre fichier seront correctement importées. Si vous avez complété le fichier correctement, un message vous indiquera qu'aucune erreur na été détectée et vous pourrez passer à l'étape suivante en cliquant sur confirmer.

|          |          | 0                     | Aucune erreur détectée dans le fichier |              |               |
|----------|----------|-----------------------|----------------------------------------|--------------|---------------|
|          |          | Ľ                     |                                        | -            | 100 - 1       |
| Nom      | Prénom   | E-mail                | Numéro de téléphone                    | Nom du média | Type du média |
| Corbrion | Annelise | frtraining@cision.com |                                        | ELLES        | Presse        |
|          |          |                       |                                        |              | ()            |
|          |          |                       |                                        |              |               |
|          |          |                       |                                        |              |               |

Si votre fichier comporte des erreurs, le message vous indique quelles sont **lignes en erreur**. Ici par exemple, j'ai oublié d'indiquer le nom du média (il s'agit d'un champ obligatoire).

|              |                     | Aperçu des        | i lignes de vot  | ETAPE 1 ÉTAPE 2 ÉTAPE 3             | privé LuQi RPC France(3).csv      | ×                         |
|--------------|---------------------|-------------------|------------------|-------------------------------------|-----------------------------------|---------------------------|
| A Donnée     | s non conforme po   | our l'importation | ies champs mar   | quante pour las lignas affichées ci | derrour Meuiller sérifier cus ler | colonner Nom Nom du média |
| et type de m | édia et les formats | respectent le mod | èle d'import pui | s réessayer.                        | dessous, veunez venner que les    |                           |
|              | /                   |                   |                  |                                     |                                   | (100 ) (1)                |
| Ligne        | Nom                 | Prénom            | E-mail           | Numéro de téléphone                 | Nom du média                      | Type du média             |
| 3            | Formation           | Equipe            |                  |                                     | $\left( \right)$                  | Presse                    |
|              |                     |                   |                  |                                     | $\sim$                            |                           |
|              |                     |                   |                  |                                     |                                   | $\bigcirc$                |
|              |                     |                   |                  |                                     |                                   |                           |
|              |                     |                   |                  | Retour Confirmer                    |                                   |                           |

Il faudra modifier votre fichier excel puis le réimporter en étape 1 pour terminer l'import de vos contacts.

#### Etape 3 : validation de l'import.

L'étape 3 vous informe de la réussite de votre import en vous indiquant :

- Le nombre de nouveaux contacts importés
- Le nombre de doublons supprimés.

Pour rappel, un doublon de contacts signifie que vous avez insérer 2 lignes identiques dans votre fichier d'import. Par défaut, nous n'en gardons qu'une lors de l'import.

Par défaut, le nom de la liste reprendra cette **nomenclature « import du {date du jour} à {heure de l'import} »**. Vous pouvez modifier le nom de la liste à cette étape puis cliquer sur le bouton **valider** pour valider votre import. Si vous avez oublié de modifier le nom de la liste, vous pourrez toujours le modifier après dans le module Listes.

| É                                                                                          | TAPE 1                                            | ÉTAPE 2                                           | ÉTAPE 3          |    |  |
|--------------------------------------------------------------------------------------------|---------------------------------------------------|---------------------------------------------------|------------------|----|--|
| Importation                                                                                | réus                                              | sie !                                             |                  |    |  |
|                                                                                            |                                                   |                                                   | -                |    |  |
| <ul> <li>2 nouveaux cont</li> </ul>                                                        | acts privé                                        | és importés                                       |                  |    |  |
| <ul> <li>0 doublons supp</li> </ul>                                                        | orimés                                            |                                                   |                  |    |  |
|                                                                                            |                                                   |                                                   |                  |    |  |
| Retrouvez le contenu                                                                       | u dans la                                         | liste nomm                                        | née "Import      | du |  |
| Retrouvez le contenu<br>28/01/2025 à 15:37" da                                             | u dans la<br>ans l'Ong                            | liste nomn<br>Jet "Listes'                        | née "Import<br>' | du |  |
| Retrouvez le contenu<br>28/01/2025 à 15:37° da<br>Vous pouvez modifie                      | u dans la<br>ans l'Ong<br>er le nom               | liste nomn<br>Jet "Listes'<br>de la liste         | née "Import<br>' | du |  |
| Retrouvez le contenu<br>28/01/2025 à 15:37" di<br>Vous pouvez modifie<br>Import du 28/01/2 | u dans la<br>ans l'Ong<br>er le nom<br>2025 à 15: | liste nomm<br>Jet "Listes"<br>de la liste         | née "Import<br>' | du |  |
| Retrouvez le contenu<br>28/01/2025 à 15:37" di<br>Vous pouvez modifie<br>Import du 28/01/2 | u dans la<br>ans l'Ong<br>er le nom<br>2025 à 15: | liste nomn<br>Jlet "Listes"<br>de la liste<br>:37 | née "Import      | du |  |
| Retrouvez le contenu<br>28/01/2025 à 15:37" di<br>Vous pouvez modifie<br>Import du 28/01/2 | u dans la<br>ans l'Ong<br>er le nom<br>2025 à 15  | liste nomm<br>Jet "Listes"<br>de la liste<br>:37  | née "Import<br>, | du |  |

Vous pourrez retrouver tous vos imports dans le module Gérez mes contacts/médias puis Import.

| VIE DES MÉDIAS RECHERCHE USTES CAM | PAGNES GÉRER MES CONTACTS / MÉDIA | s                   | + Nouvelle Campagne + Nouvelle Liste                |
|------------------------------------|-----------------------------------|---------------------|-----------------------------------------------------|
| Ajouter un contact Importer        |                                   |                     |                                                     |
| + Importer les contacts            |                                   |                     |                                                     |
| Nom de l'import                    | Créateur :                        | date de création :  | Nom du fichier                                      |
| Import du 23/08/2025 à 1618        | Hajer MOKAADI                     | 2025-01-27 16:18:13 | Modèle Fichier Import privé LuQi RPC France (1) cov |
| Import du 28/01/2025 à 15:37       | Annelise CORBRION                 | 2025-01-28 15:37:23 | Modèle Fichier Import privé LuQi RPC France()) cov  |

## II. Gérez vos listes importées

Vos listes de contacts importées se retrouveront dans l'onglet Listes puis Contacts.

| VIE DES   | MÉDIAS RECHERCHE                                                                         | CAMPAGNES GERER MES CONTACTS / ME | DIAS     | Voir les brou     | llons (66) + Nouvelle Cam | pagne + Nouvelle Liste           | 🕇 Contact IA 🎉 |  |  |  |  |
|-----------|------------------------------------------------------------------------------------------|-----------------------------------|----------|-------------------|---------------------------|----------------------------------|----------------|--|--|--|--|
| Tour      | Toutes (396) Médias (182) Contacts (212) Calendriers rédactionnels (2) Q, Ma recherche V |                                   |          |                   |                           |                                  |                |  |  |  |  |
| Sélection | nner vos listes pour les exporter ou les su                                              | upprimer.                         |          |                   | Supprimer la s            | élection   Exporter la sélection | 50 · ()        |  |  |  |  |
|           | Nom *                                                                                    | Descriptif 😂                      | Nombre : | Créateur :        | Date de création 😄        | Date de modification 😄           |                |  |  |  |  |
|           | (Contact)<br>Import du 28/01/2025 à 15:37                                                |                                   | 2        | Annelise CORBRION | 28/01/2025                | 28/01/2025                       | :              |  |  |  |  |
|           | Contacts<br>Liste contacts privés                                                        |                                   | 1        | Annelise CORBRION | 14/02/2024                | 14/02/2024                       | :              |  |  |  |  |
|           |                                                                                          |                                   |          |                   |                           |                                  |                |  |  |  |  |

Les listes de contacts importés se gèrent de la même manière que les listes créées sur la plateforme via des critères de sélection.

Via les **3 petits points** de chaque liste de contacts importés, vous pourrez :

- Dupliquer la liste
- Atteindre ses paramètres
- Supprimer la liste

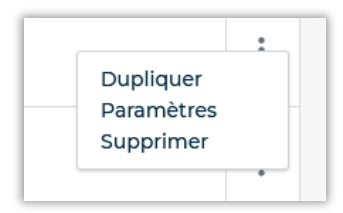

Dans les **paramètres** vous pourrez modifier son nom, changer son statut et/ou ajouter-modifier-supprimer un descriptif.

| F  | Paramètres de ma liste              |
|----|-------------------------------------|
| I  | Donner un nouveau nom à votre liste |
| ຸ  | Import du 28/01/2025 à 15:37        |
| I  | 💿 Statut public 💿 Statut privé      |
| er | Descriptif                          |
| l  | lci mon descriptif                  |
| l  |                                     |
|    | Annuler                             |

Pour exporter la liste, cochez-la puis cliquez sur Exporter la sélection

| l | Sélectionner vos listes pour les exporter ou les supprimer. |              |          | (                 | Supprimer la sélection | Exporter la sélection 50 v | 1 |
|---|-------------------------------------------------------------|--------------|----------|-------------------|------------------------|----------------------------|---|
| l | Nom *                                                       | Descriptif 😄 | Nombre 😄 | Créateur 😄        | Date de création 💲     | Date de modification 👙     |   |
| l | Import du 28/01/2025 à 15:37                                |              | 2        | Annelise CORBRION | 28/01/2025             | 28/01/2025                 | : |

En cliquant sur le nom de liste, vous pourrez visualiser les contacts présents dans cette liste.

## III. Ajouter des informations sur une fiche importée

En cliquant sur le nom d'un contact, vous aurez accès à sa fiche qui reprendra toutes les informations indiquées dans le fichier d'import. Vous pourrez toutefois **ajouter ou modifier des informations** sur cette fiche.

| Annelise Corbrion <b>Prive</b><br>Journaliste |                                                             |   | Modifier contact                                     | ✓ Ajouter à une liste |
|-----------------------------------------------|-------------------------------------------------------------|---|------------------------------------------------------|-----------------------|
| Son média                                     | Ses coordonnées                                             |   | Vos tags                                             | + Ajouter             |
| ELLES B<br>Imports privés                     | Téléphone<br>Portable : (Prive<br>Direct : (Prive)          |   | Aucun tag pour ce contact                            |                       |
| voir la tiche du media                        | Email<br>Bloquer Mail direct : frtraining@cision.com[Prive] | • | Vos notes (1)                                        | + Ajouter             |
|                                               | Adresse postale                                             | Ð | Annelise CORBRION<br>2025-01-28 15:37<br>Top contact | (1)                   |

En cliquant sur le bouton **Modifier le contact**, vous pourrez ajouter plus d'information comme une fonction, des sujets...

| NOUVEAU          |                             |                              |                   |     |
|------------------|-----------------------------|------------------------------|-------------------|-----|
| VIE DES MÉDIAS R | RECHERCHE LISTES            | CAMPAGNES GÉRER MES CONTACTS | / médias          |     |
| + Retour         |                             | Modifier                     | un contact privé  |     |
|                  | 1. Identité du contact 🗧    | > 2. Ses coordonnées         |                   |     |
|                  | Civilité                    | Nom de famille *             | Prénom            |     |
|                  | ~                           | Corbrion                     | Annelise          |     |
|                  | Pseudonyme                  |                              | Fonction *        |     |
|                  |                             |                              | Journaliste       | ~   |
|                  | Sujets                      |                              |                   |     |
|                  |                             |                              |                   | Q v |
|                  | Rattacher à média <b>()</b> |                              |                   |     |
|                  | Q ELLES                     |                              |                   |     |
|                  |                             |                              |                   |     |
|                  |                             |                              |                   |     |
|                  |                             |                              | Précédent Suivant |     |

#### IV. Utiliser vos listes importées en diffusion

Lorsque vous créez une campagne, vous pouvez choisir d'utiliser une ou plusieurs listes de contacts importés (dans la limite de 3000 contacts par envoi).

Dans la partie **Destinataires**, choisissez votre liste de contacts importés et suivez les différentes étapes de la campagne.

| Liste(s) destinataire(s)                         |                            |   |
|--------------------------------------------------|----------------------------|---|
| import                                           | Liste MEDIAS               | ~ |
| Sélectionner tout                                | Effacer                    |   |
| □ Import du 27/01/2025<br>✓ Import du 28/01/2025 | à 16:18<br><u>à 1</u> 5:37 |   |

Pour chaque campagne envoyée, vous pourrez visualiser les **statistiques d'ouverture** sur les contacts dont les contacts importés.

Vous ne trouvez pas la réponse à votre question ? Contactez notre équipe support Par email : relationclient@cision.com Par téléphone : 01 49 25 71 00 Du lundi au vendredi de 9h à 18h